# **Geo PMGSY** Application User Manual V1.0.2

• July -2019

- To facilitate identification and prioritization of rural road under PMGSY-III scheme, photo-tagging of all the relevant facilities is required.
- Geo PMGSY application supplements the "Facility Module" which has been created on OMMAS. While, the module in OMMAS is just for collection of information of the facilities, the application is for both collection of information and adding pictures to already collected facilities on OMMAS.
- Only authorised person by the PIU can geotag and upload the data on the database.

### List of Facilities by category

| SI | No           | Category  | Туре                            |  |  |  |  |  |
|----|--------------|-----------|---------------------------------|--|--|--|--|--|
| 1  | 1   1.1 Agro |           | Mandi (Notified)                |  |  |  |  |  |
|    | 1.2          | Agro      | GRaM (Notified)                 |  |  |  |  |  |
|    | 1.3          | Agro      | Warehouse                       |  |  |  |  |  |
|    | 1.4          | Agro      | Cold Storage                    |  |  |  |  |  |
|    | 1.5 Agro     |           | Sugar Mills                     |  |  |  |  |  |
|    | 1.6          | Agro      | Agro Industry                   |  |  |  |  |  |
|    | 1.7          | Agro      | Collection Centre or Pack House |  |  |  |  |  |
|    | 1.8          | Agro      | Is Part of Rurban Cluster?      |  |  |  |  |  |
| 2  | 2.1          | Education | High School - General           |  |  |  |  |  |
|    | 2.2          | Education | High School - Girls             |  |  |  |  |  |
|    | 2.3          | Education | ІТІ                             |  |  |  |  |  |
|    | 2.4          | Education | Degree College                  |  |  |  |  |  |
|    | 2.5          | Education | Higher Secondary School         |  |  |  |  |  |

| S | No  | Category        | Туре                    |  |  |  |  |
|---|-----|-----------------|-------------------------|--|--|--|--|
| 3 | 3.1 | Medical         | Primary Health Centre   |  |  |  |  |
|   | 3.2 | Medical         | Veterinary Hospital     |  |  |  |  |
|   | 3.4 | Medical         | Bedded Hospital         |  |  |  |  |
|   | 3.5 | Medical         | Community Health Centre |  |  |  |  |
| 4 | 4.1 | Transport/Admin | Bus Stand               |  |  |  |  |
|   | 4.2 | Transport/Admin | Fuel Station            |  |  |  |  |
|   | 4.3 | Transport/Admin | Bank                    |  |  |  |  |
|   | 4.4 | Transport/Admin | Block Headquarter       |  |  |  |  |
|   | 4.5 | Transport/Admin | Panchayat Headquarter   |  |  |  |  |

### Getting Started...

1. Application Downloading and Installation

2. Phone Settings for Application

3. Login

4. Add Facility Details

1. Through OMMAS

2. Through Application

5. Submit Facility Details

### Downloading Application...

This application runs only on android enabled smartphone.

1. Available on "Google play store".

Google Play

2. User can download and install it.

### Search for geomgsy in search menu

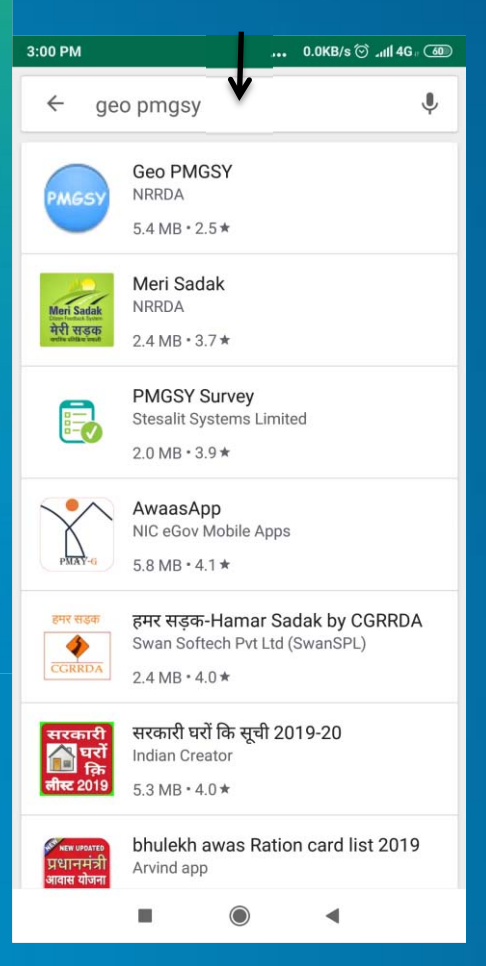

#### Tap on INSTALL Button

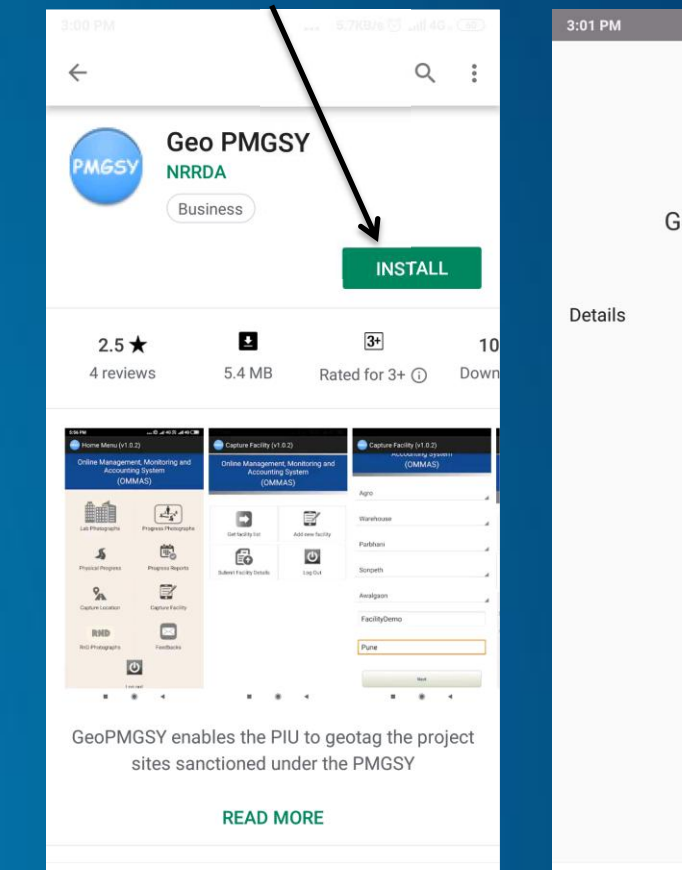

## Geo PMGSY (v1.0.2) This app is safe

DUAL APPS

OPEN

... 11.1KB/s 🗇 📶 4G . 💷

0

Phone Settings for Application...

After installation user needs to enable some permission

Setting > Installed apps > Geo PMGSY > App permissions

| 3:02.PM |                     | . 0.2KB/s 💆 Luii 46 . ( | 343. |
|---------|---------------------|-------------------------|------|
|         | Settings            |                         |      |
|         | Additional settings |                         | >    |
| ACCO    | UNTS                |                         |      |
| ш       | Mi Account          | 5154001575              | >    |
| 0       | Sync                |                         | >    |
| (7)     | Mi Pay Account      |                         | >    |
| APP S   | ETTINGS             |                         |      |
| 88      | System apps         |                         | >    |
| $\odot$ | Installed apps      |                         | >    |
| 0       | Dual apps           |                         | >    |
| Q       | Permissions         |                         | >    |
| (†)     | App lock            |                         | >    |
| 0       | Feedback            |                         | >    |
|         |                     | 4                       |      |

|                                                                                   | 0.0KB/s 🗑ttl 4G . 🌆          |
|-----------------------------------------------------------------------------------|------------------------------|
| <                                                                                 | (j)                          |
| PMGSY                                                                             | (100)                        |
| Geo PMGSY<br>Version:5.                                                           | (V1.U.Z)<br>0.0              |
| Storage                                                                           | 13.55MB >                    |
| 💧 Data usage                                                                      | 258.9KB >                    |
| Battery                                                                           | 0.0% >                       |
| Permissions                                                                       |                              |
| Autostart                                                                         |                              |
| App permissions<br>Manage permissions related to<br>phone, messages, and contacts | location, storage, >         |
| Other permissions                                                                 | Allowed 2 permissions $\geq$ |
| Notifications                                                                     | Badges $>$                   |
| Restrict data usage                                                               | Wi-Fi, Mobile data $>$       |
| ン ロ<br>Force stop Uninstal                                                        | Clear data                   |
|                                                                                   | •                            |

Enable permissions related to camera, location, storage and telephone

| ←  | App permissions    | 1        |
|----|--------------------|----------|
|    | Geo PMGSY (v1.0.2) | <u> </u> |
| 0  | Camera             | 4        |
| •  | Location           |          |
|    | Storage            |          |
| t. | Telephone          |          |

### Login in Application...

A User can login by providing User name and Password (Same user name and password which PIU using for login in to OMMAS)

After login, the user will be able to access the Capture Facility menu.

~

| 7 PM 1.7KB/s 🗇 ۲۱۱ 4G 🛙 💷                                         | 5:39 PM                                                          | ••• 0.1KB/s 💮 📶 4G 🛛 52 |  |  |  |  |  |
|-------------------------------------------------------------------|------------------------------------------------------------------|-------------------------|--|--|--|--|--|
| Geo PMGSY (v1.0.2)                                                | 🐭 Home Menu (v                                                   | 1.0.2)                  |  |  |  |  |  |
| nline Management, Monitoring and<br>Accounting System<br>(OMMAS)  | Online Management, Monitoring an<br>Accounting System<br>(OMMAS) |                         |  |  |  |  |  |
| •••••                                                             | Lab Photographs                                                  | Progress Photographs    |  |  |  |  |  |
| Remember me                                                       | S<br>Physical Progress                                           | Progress Reports        |  |  |  |  |  |
| Login<br>vered by e-Governance Group, C-DAC Pune<br>Version 1.0.2 | <b>San</b><br>Capture Location                                   | Capture Facility        |  |  |  |  |  |
| Update App                                                        | <b>RND</b><br>RnD Photographs                                    | Feedbacks               |  |  |  |  |  |
|                                                                   |                                                                  | C                       |  |  |  |  |  |
|                                                                   |                                                                  |                         |  |  |  |  |  |

### 1. Through OMMAS:

- A "Facility Module" has been created on OMMAS just for collection of information of the facilities. Using the application a user can be add a geotagged photograph to already created facilities list on OMMAS.
- This is a **standard method** and should be adopted by PIU to avoid duplicacy and data loss during the capturing photographs in the field

### 2. Through GeoPMGSY Application:

 Through this method during filed survey a user can add a new facility along with photograph which is not available on downloaded facilities data from OMMAS through "Get facility list" tab.

1. Through OMMAS:

# Here is the process for create facility list in OMMAS and geotagging them during the field visit.

|            |                   |                 |                |            |       | Faci        | lity Menu   | for add facilit      | y               |                 |                   |               |                     |    |
|------------|-------------------|-----------------|----------------|------------|-------|-------------|-------------|----------------------|-----------------|-----------------|-------------------|---------------|---------------------|----|
|            | GRAM SAE          | N MANTRI        |                |            |       |             |             |                      | 2 Welcome tntir | uvallui ( PIU ) | Facility   Data E | intry PMGSY-1 | <u>OMM</u>          | AS |
| Home       | MasterDataEntry - | Existing Road 💌 | Core Network 💌 | Proposal 💌 | NIT 🔻 | Agreement 👻 | Execution • | Quality Monitoring 💌 | Maintenance •   | General         | Facility 💌        | Report 💌      | Data Verification 💌 |    |
| Add Facili | ty                |                 |                |            |       |             |             |                      |                 |                 |                   |               |                     | 0  |

User can fill all details and save it. Which will add New facility in facility list

| Add Facility                                |                          |                 |                         |                        | 0                        |
|---------------------------------------------|--------------------------|-----------------|-------------------------|------------------------|--------------------------|
|                                             |                          |                 |                         |                        |                          |
| Facility Category *                         | Education 🔻              | Facility Type * | High School - General 🔻 | Facility Description * | High School abcd Village |
| Address *                                   | High School Abcd Efghijk | PIN Code *      | 111111                  |                        |                          |
| District *                                  | Tiruvallur 🔻             | Block *         | Ellapurar V             | Habitation *           | Agaram 🔻                 |
|                                             |                          |                 | Save Reset              |                        |                          |
| [Note: Fields marked with * are mandatory.] |                          |                 |                         |                        |                          |

| Facili | Facility List                                                                                                    |           |               |      |             |                    |                  |        |   |   |   |
|--------|----------------------------------------------------------------------------------------------------|-----------|---------------|------|-------------|--------------------|------------------|--------|---|---|---|
|        | District Name Block Name Habitation Name Facility Category Facility type Facility Description Address Pin Code Edit Delete View Details |           |               |      |             |                    |                  |        |   |   |   |
| 1      | Tiruvallur                                                                                                    | Ellapuram | Chinna Colony | Agro | Sugar Mills | Chinna Block Mandi | Chinna Main Road | 111111 | 1 | Ū | P |
|        | I ≪ < Page 1 of 1 → → I 20 ▼ 1 records found                                                                                            |           |               |      |             |                    |                  |        |   |   |   |

### 1. Through OMMAS: Downloading the facility list

Internet is required to download facility list so following procedure must be done before going in to the remote area

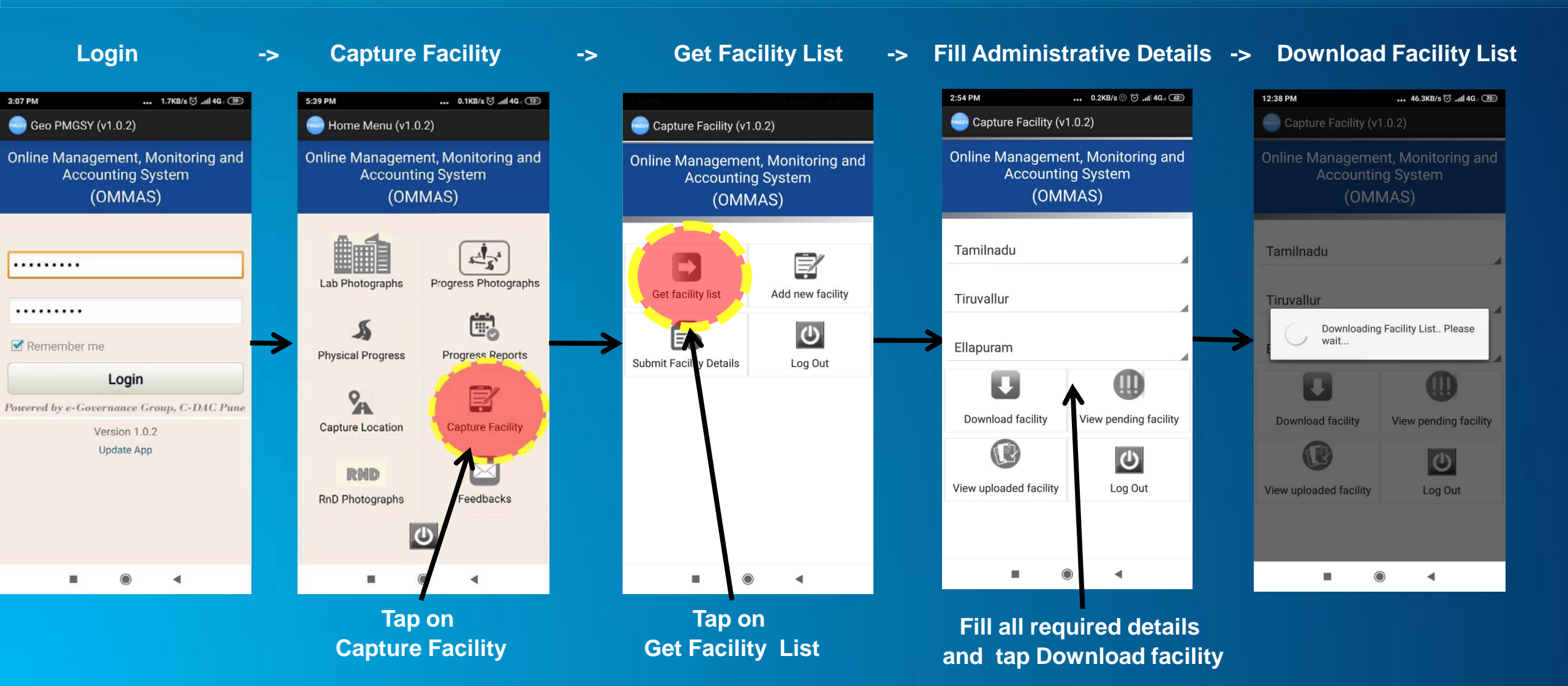

1. Through OMMAS: Geotag Facility

to geotag the facility internet is not required

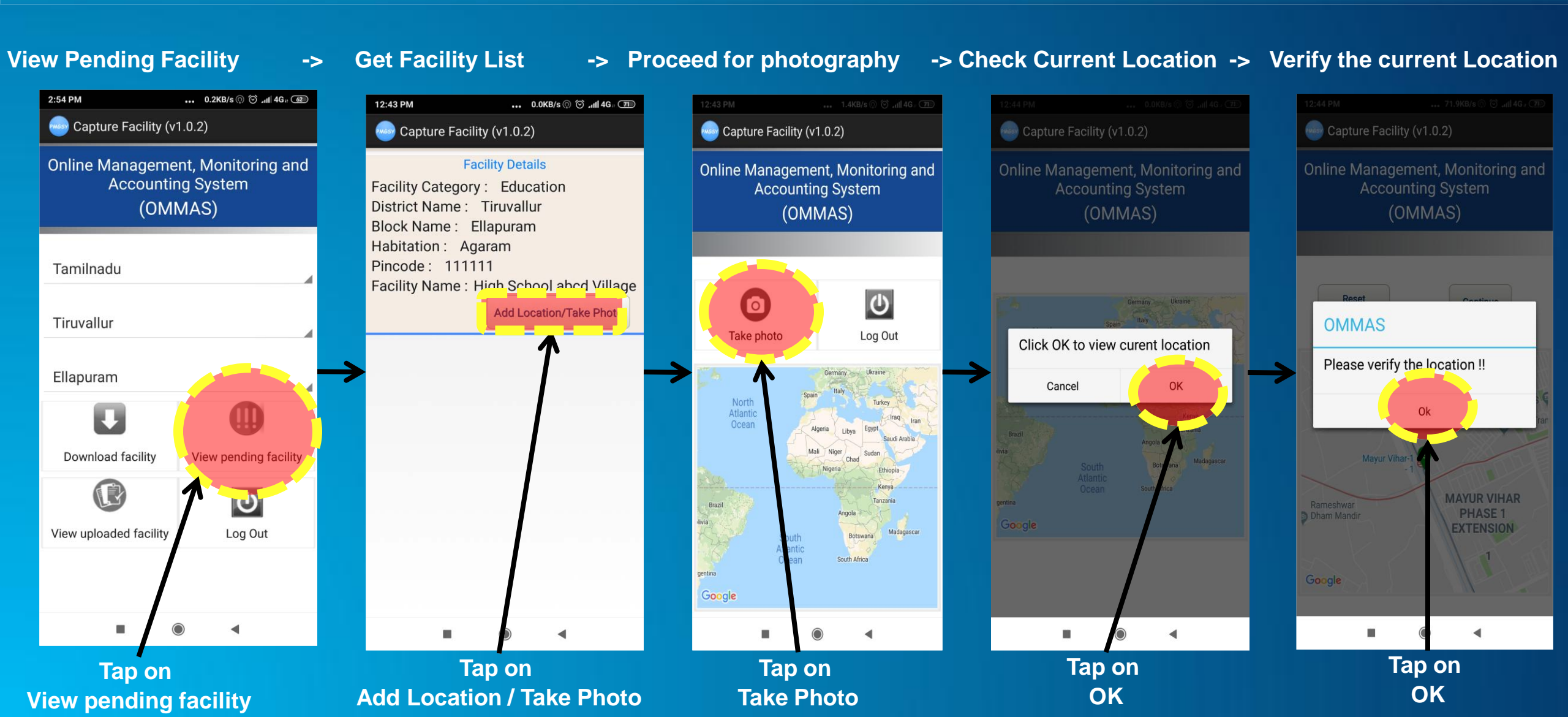

### 1. Through OMMAS: Geotag Facility

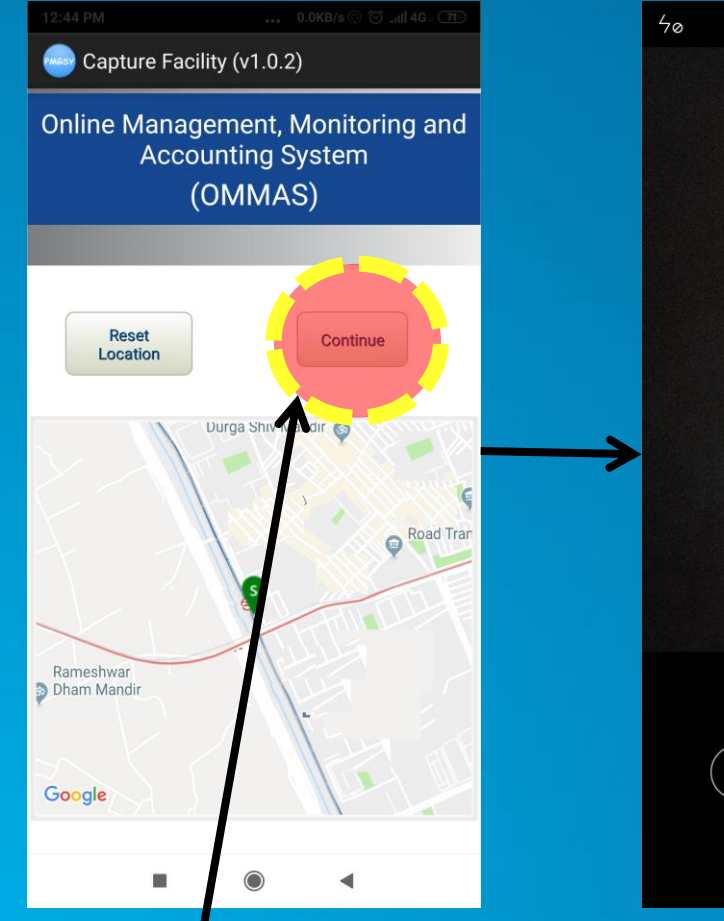

If current location is correct then Tap on Continue or tap on reset Location

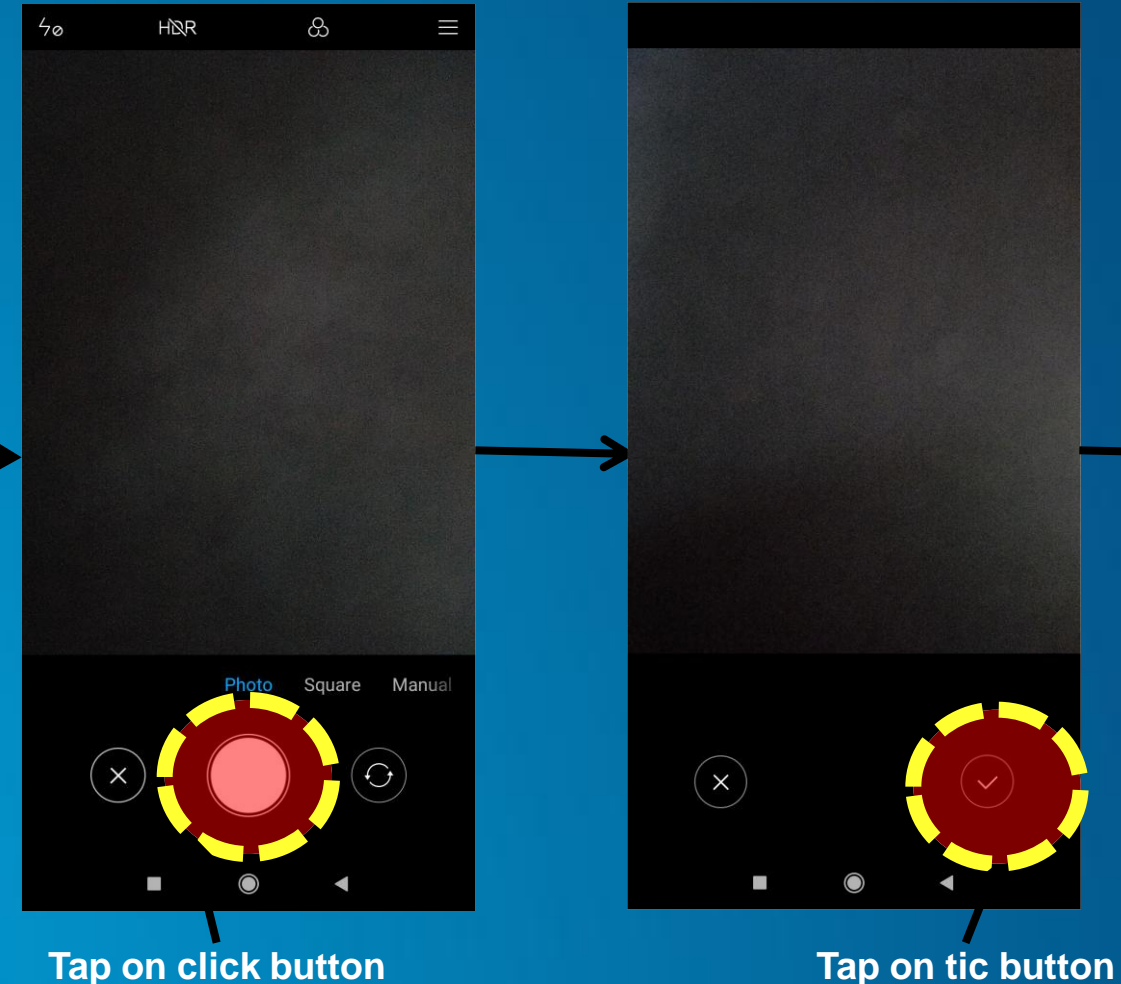

This Facility has been saved in user's phone along with Photo and this can be upload on OMMAS any time on the availability of the Internet.

2. Through GeoPMGSY Application: A New facility along with photograph can be added during the field visit but user should verify that this new facility is not available on the facility list downloaded from OMMAS.

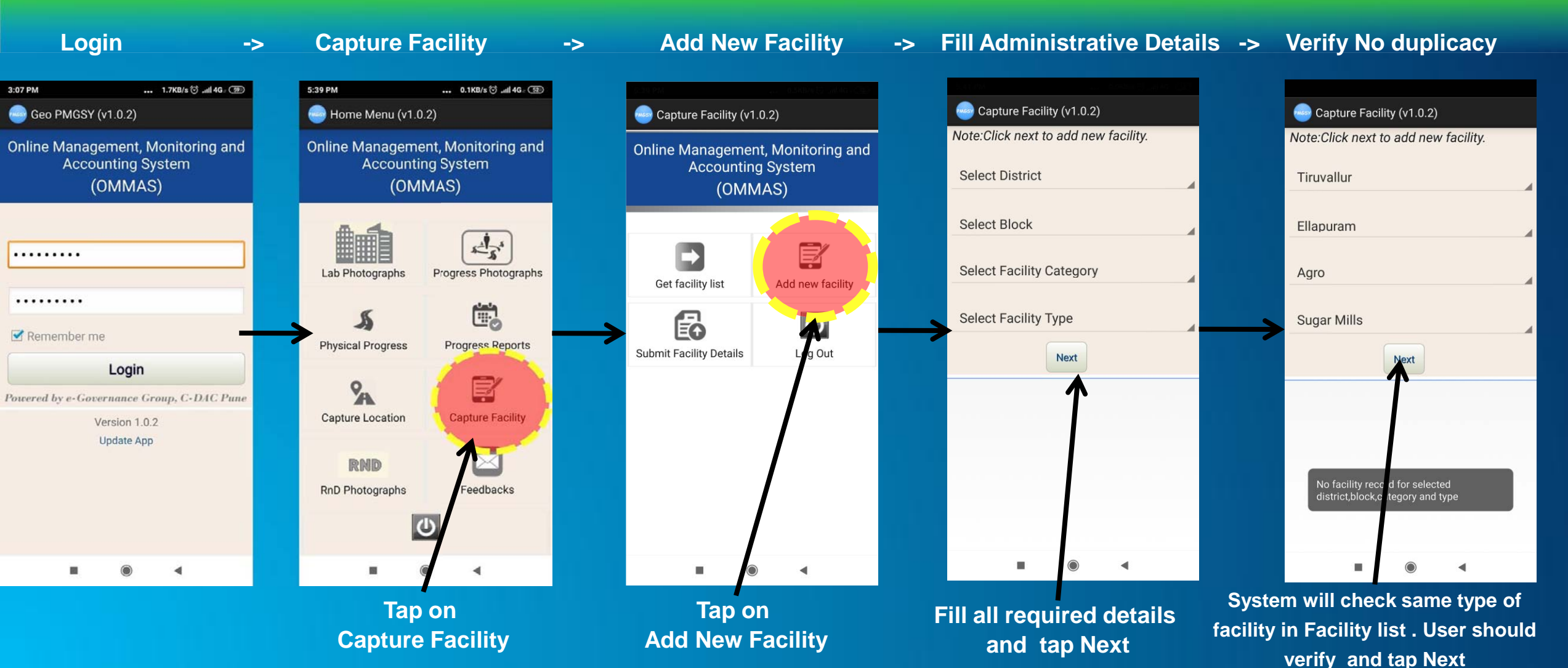

### 2. Through GeoPMGSY Application:

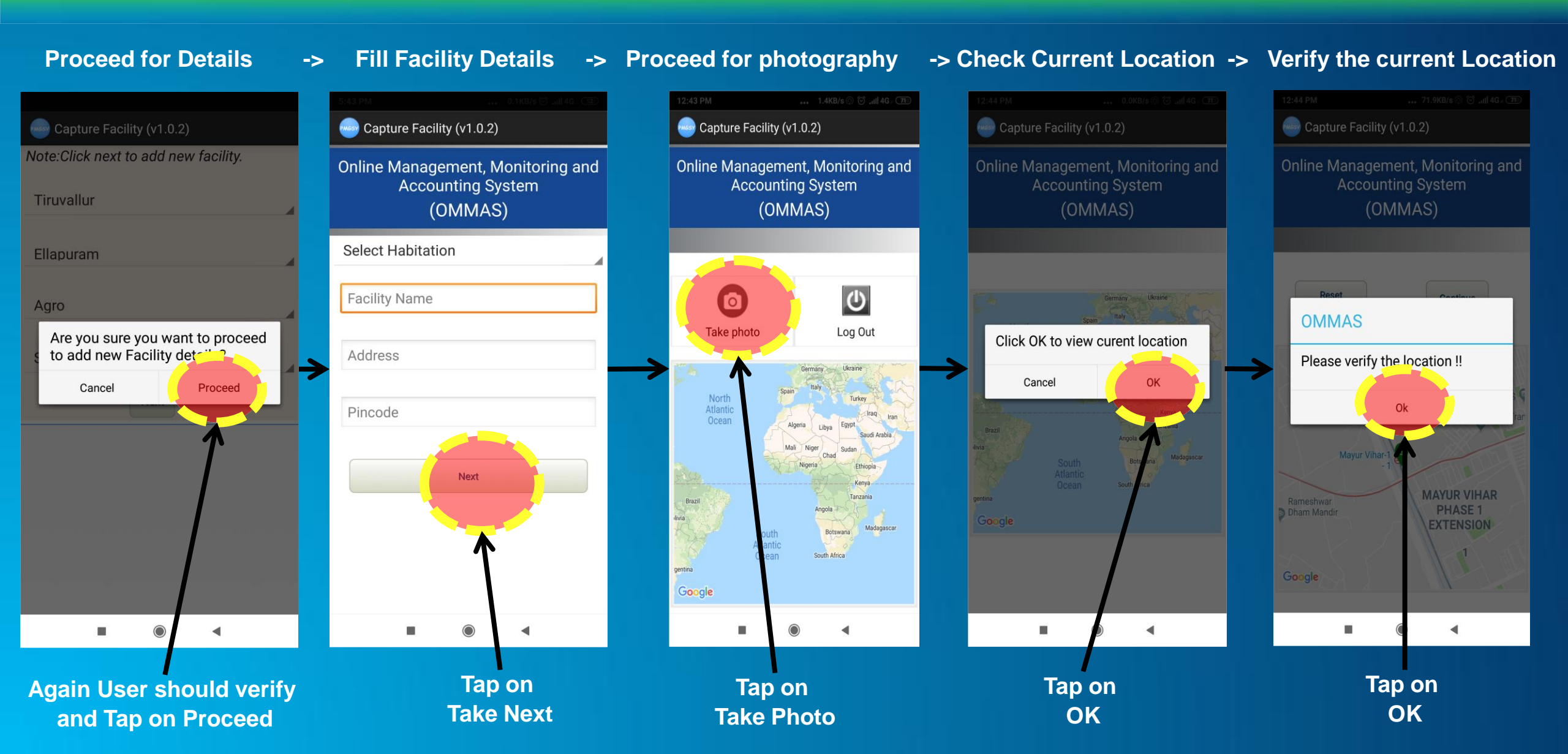

### 2. Through GeoPMGSY Application:

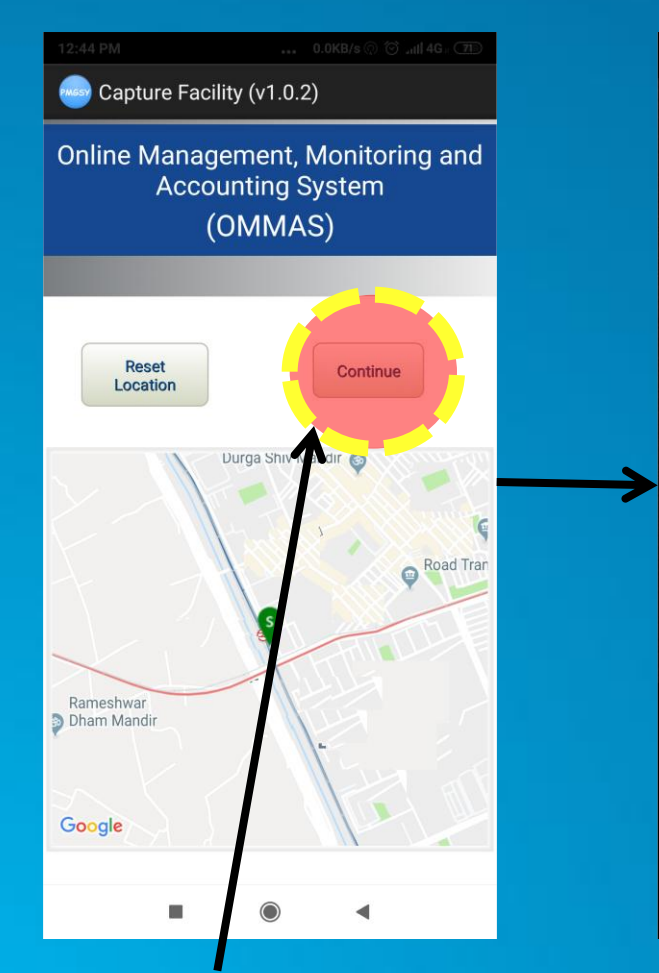

If current location is correct then Tap on Continue or tap on reset Location

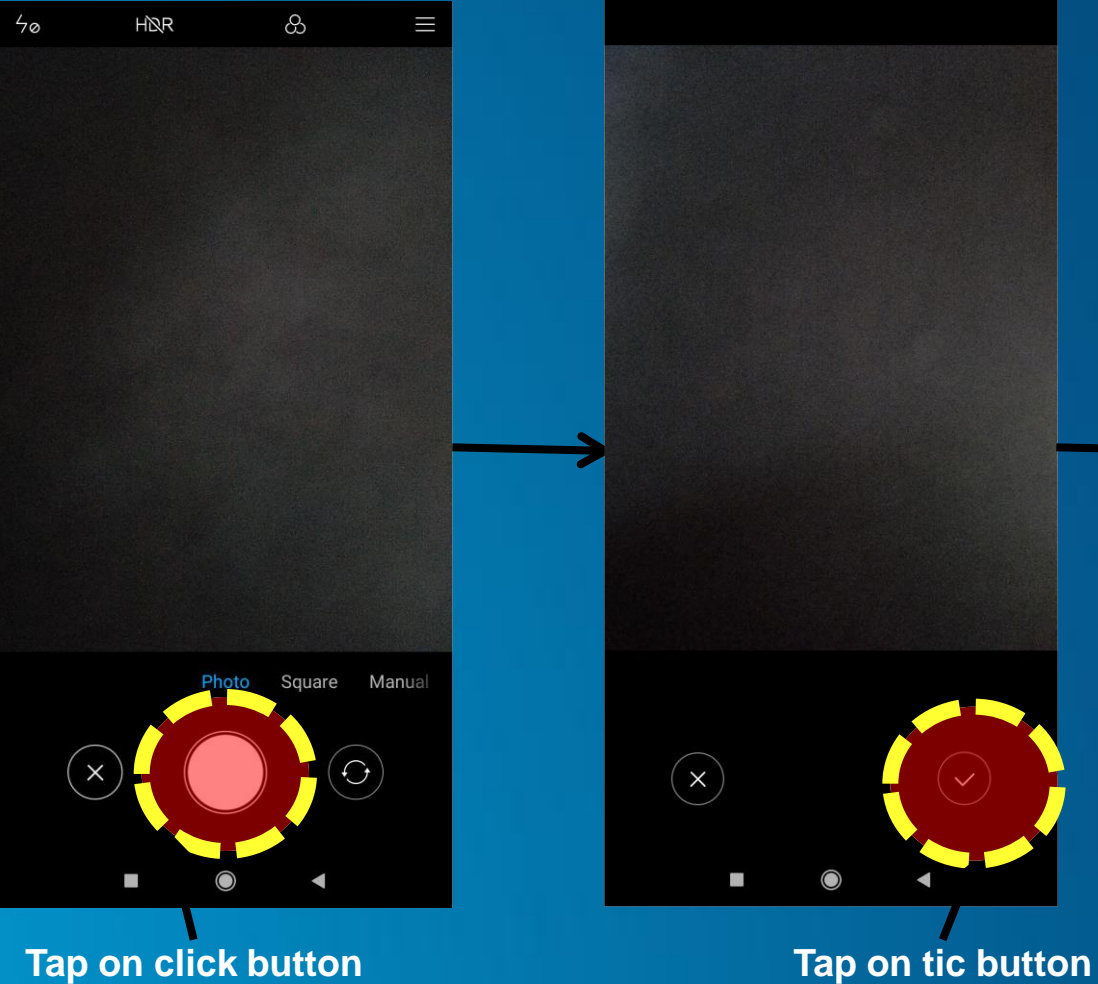

This Facility has been saved in user's phone along with Photo and this can be upload on OMMAS any time on the availability of the Internet.

### Submit Facility Details ... Internet connectivity is required to submit the facility details.

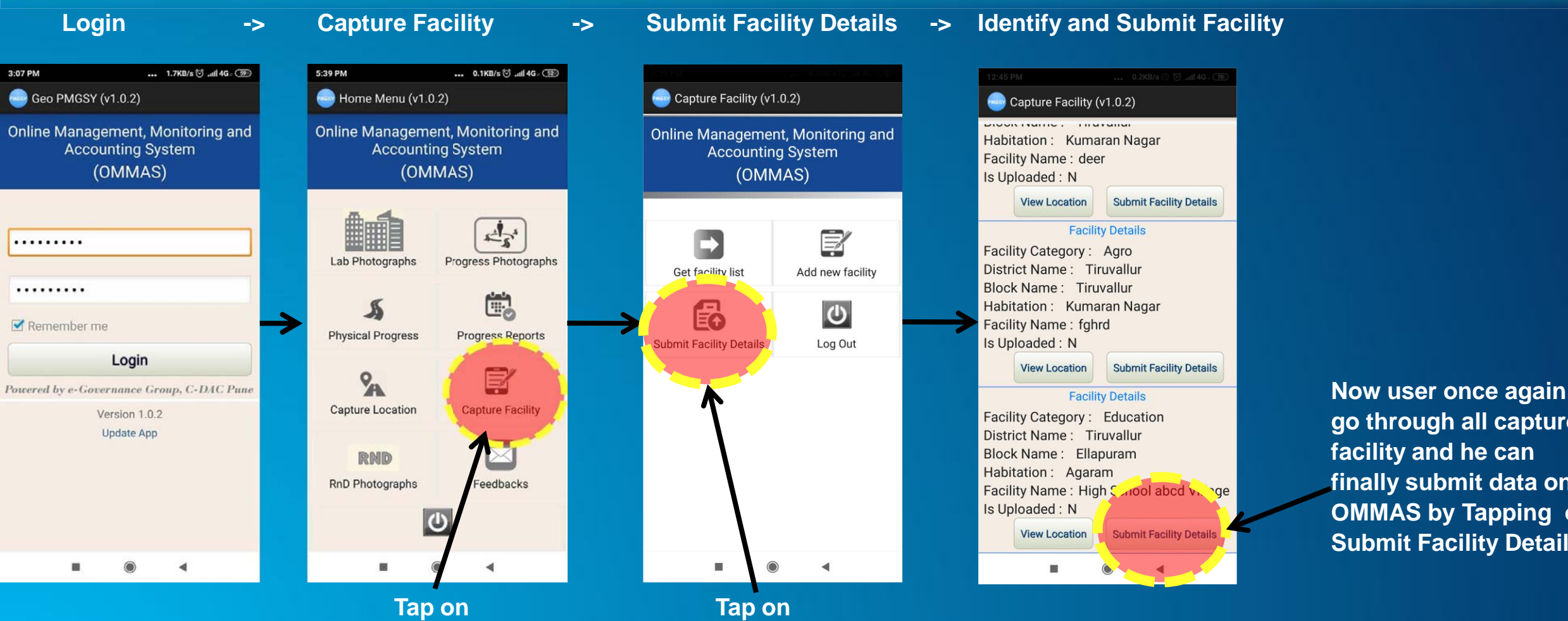

**Capture Facility** 

**Submit Facility Details** 

go through all captured facility and he can finally submit data on **OMMAS** by Tapping on **Submit Facility Details**